GUIA PER DONAR-NOS D'ALTA INFANT FIX ACOLLIDA DE TARDES

# GUIA **INSCRIPCIÓ** ACOLLIDA DE **TARDES FIX**

#### MAIG 2024

Per comoditat, seguretat i rapidesa en la gestió de les vostres pròpies dades.

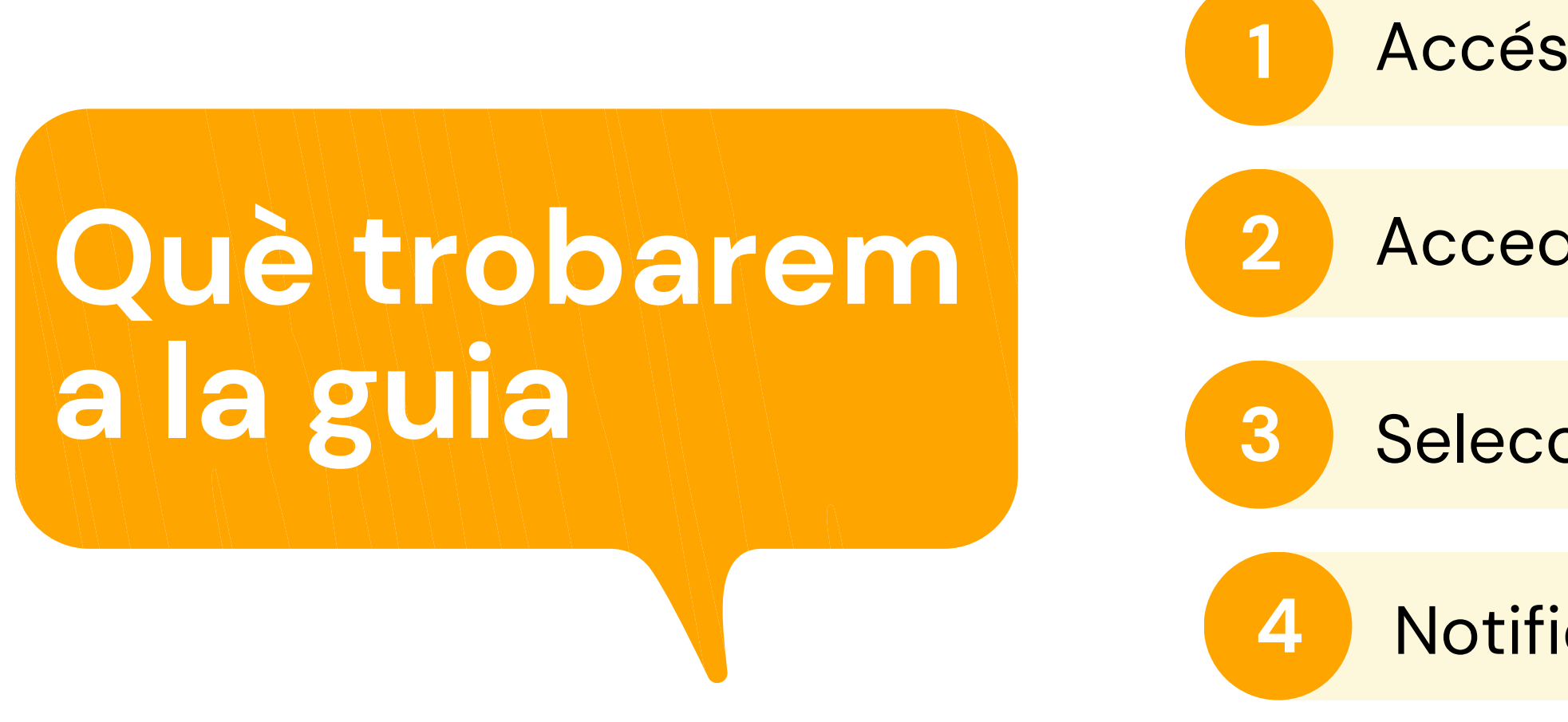

Pot semblar un procés complicat al llegir la guia . No ho és! A la guia hem de detallar tots els passos encara que siguin intuïtius i això crea una sensació de dificultat errònia.

Accés a la plataforma

Accedir a Inscripció acollida

Seleccionar dies fix

Notificacions

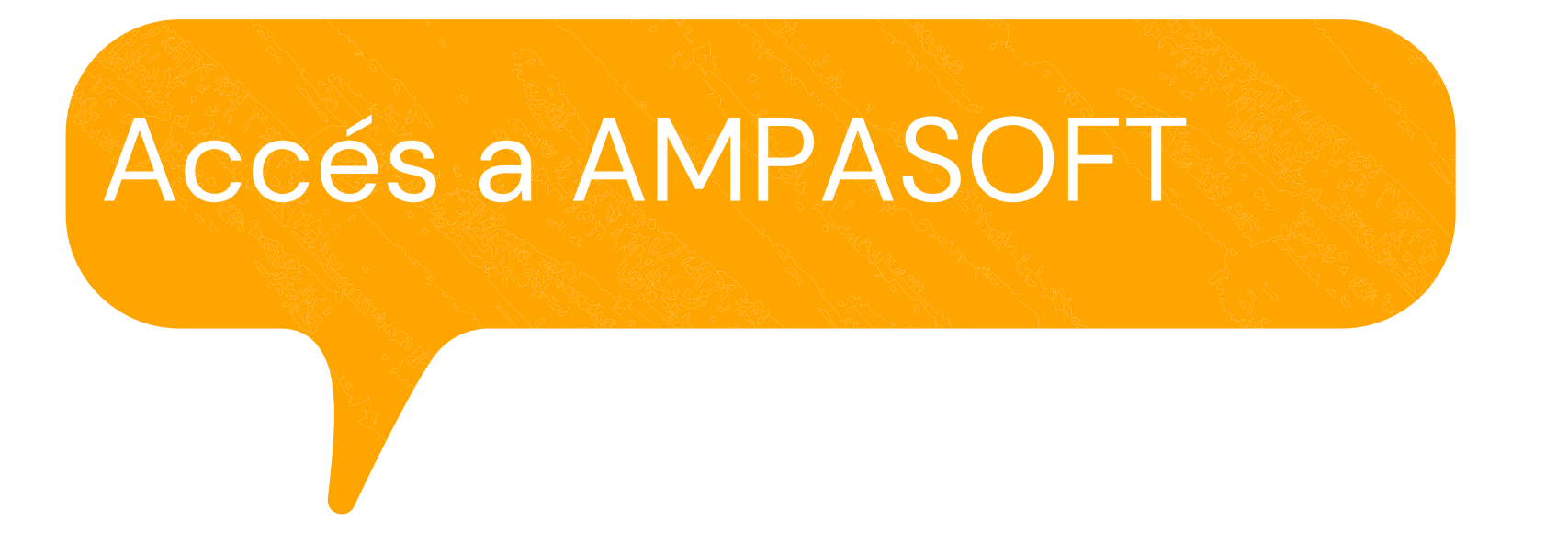

#### https://afaelspinetons.ampasoft.net

Heu d'estar previament registrats. Teniu disponible la guia d'ajuda a:

<u>Com registrar-nos?</u>

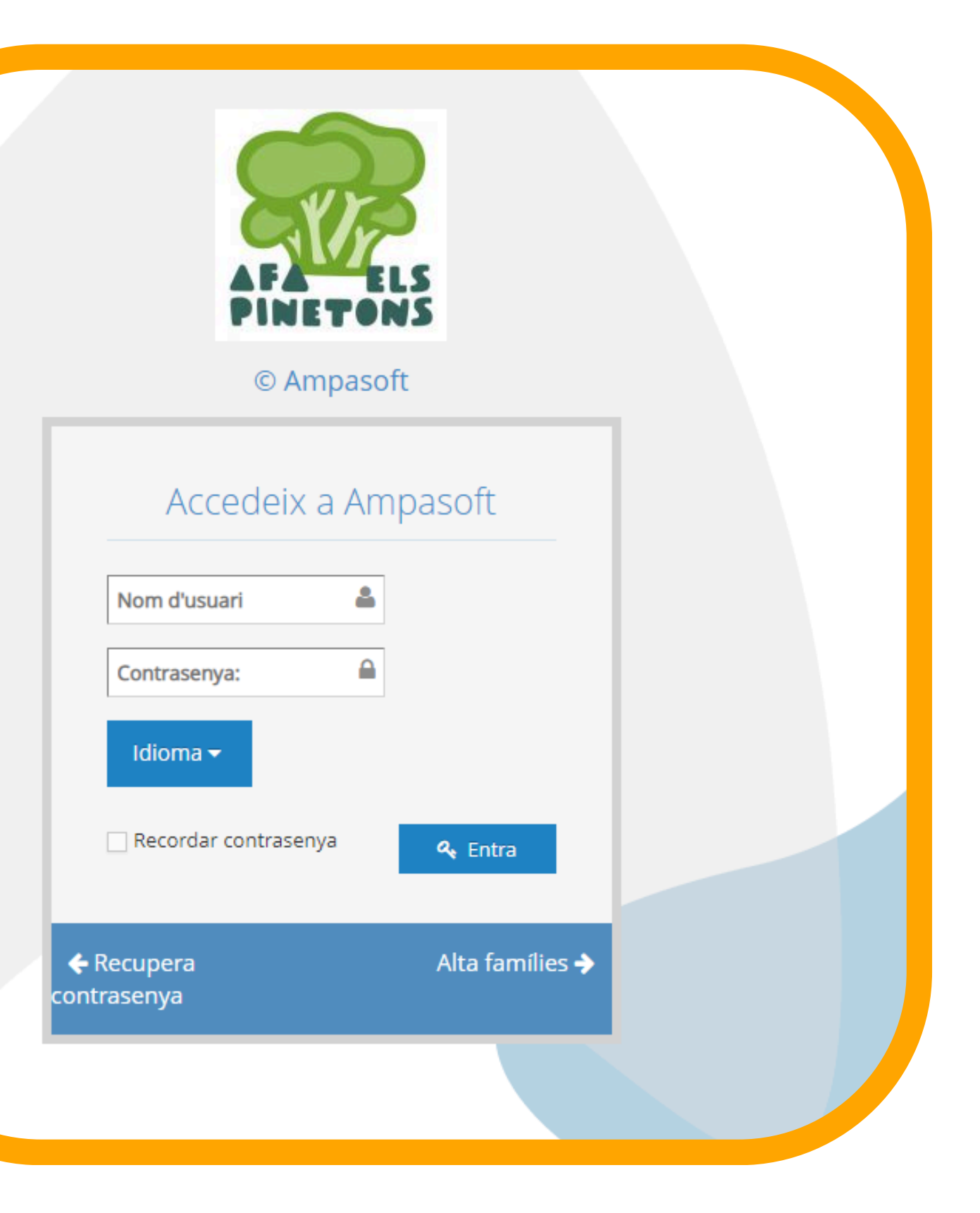

### ACCÉS A LA SECCIÓ **DE MENJADOR**

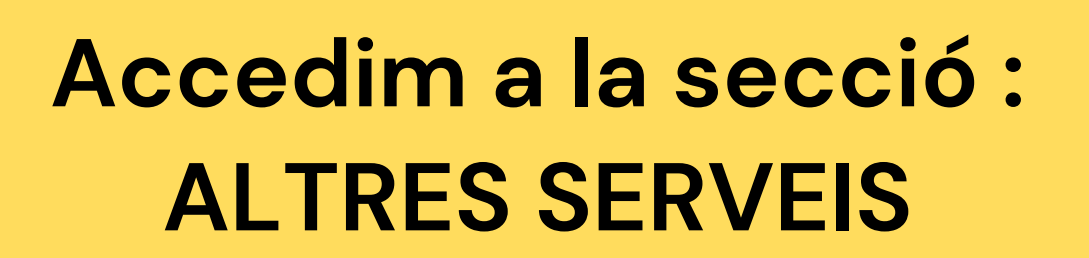

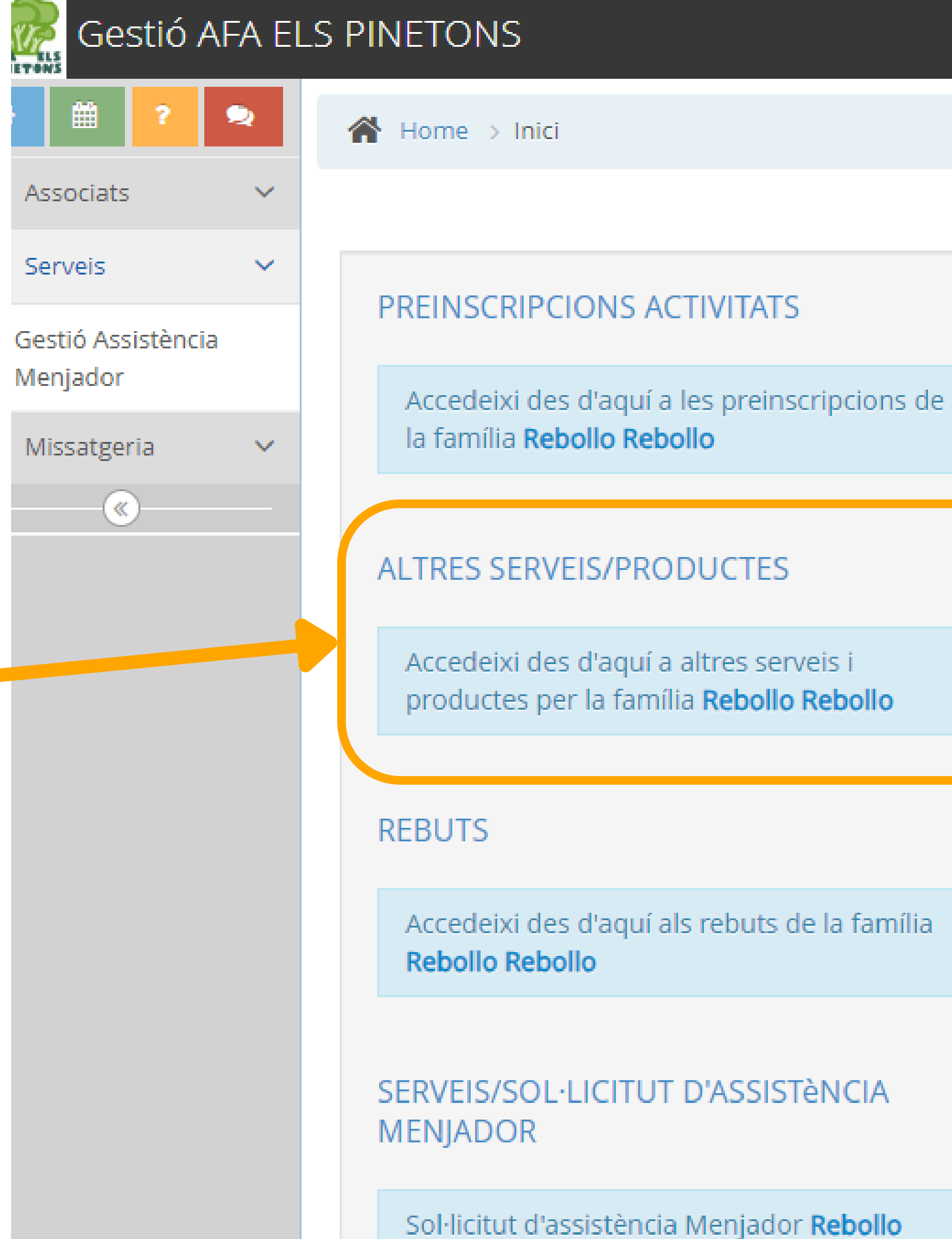

Sol·licitut d'assistència Menjador Rebollo Rebollo

### **SELECCIONAR INFANT/JOVE**

| Dades f                               | amília                  | Tutors/es     | Alumnes       | Economia      | Serveis | Activitats     | Preinscripció    | Altres Serveis/P | roductes  | Rebuts        | Pagam | ients TPV       |                          |        |  |
|---------------------------------------|-------------------------|---------------|---------------|---------------|---------|----------------|------------------|------------------|-----------|---------------|-------|-----------------|--------------------------|--------|--|
|                                       |                         |               |               |               |         |                |                  |                  |           |               |       |                 |                          |        |  |
|                                       | Realitzar preinscripció |               |               |               |         |                |                  |                  |           |               |       |                 |                          |        |  |
| e e e e e e e e e e e e e e e e e e e | Max R                   | ebollo        |               |               |         |                |                  |                  |           |               |       | ESCO            | ESCOLLIR EL TEU FILL/A . |        |  |
| - i -                                 |                         |               |               |               |         |                |                  |                  |           |               |       |                 |                          |        |  |
| (                                     | Realitzar preinscripció |               |               |               |         |                |                  |                  |           |               |       |                 |                          |        |  |
|                                       |                         |               |               |               |         |                |                  |                  |           |               |       |                 |                          |        |  |
|                                       | Mostra                  | a 10 🗸        | registres     |               |         |                |                  |                  |           |               |       |                 |                          |        |  |
|                                       |                         |               |               |               |         |                |                  |                  |           |               |       |                 |                          |        |  |
|                                       |                         | Nom           | ¢             | Horari        | ¢       | Sessions Setm  | anals            | ÷                | Duració   |               | ¢     | Data preins     |                          |        |  |
|                                       | <b>~</b>                | ACOLLIDA TAR  | DES JUNY      | 15:30 - 16:30 | )       | Dilluns,Dimart | s,Dimecres,Dijou | us,Divendres     | const/202 | 24 - 21/06/20 | 24    | 25/04/2024 - 17 | 7/06/2024                | 25,00€ |  |
|                                       |                         |               |               |               |         |                |                  |                  | 2         |               |       |                 |                          |        |  |
|                                       |                         |               |               |               |         |                |                  |                  |           |               |       |                 |                          |        |  |
|                                       | Most                    | rant des de 1 | fins a 1 de 1 | 1 registres   |         |                |                  |                  |           |               |       |                 |                          |        |  |
|                                       |                         |               |               |               |         |                |                  |                  |           |               |       |                 |                          |        |  |
|                                       |                         |               |               |               |         |                |                  |                  |           |               |       |                 |                          |        |  |
|                                       | Estat                   |               | -17           |               |         |                |                  |                  |           |               |       |                 |                          |        |  |
|                                       | Estat                   | preinscrip    | CIO           |               |         |                |                  |                  |           |               |       |                 |                          |        |  |
|                                       | Mostr                   | a 10 🗸        | ragistras     |               |         |                |                  |                  |           |               |       |                 |                          |        |  |
|                                       | MOST                    | 10 •          | 108151105     |               |         |                |                  |                  |           |               |       |                 |                          |        |  |

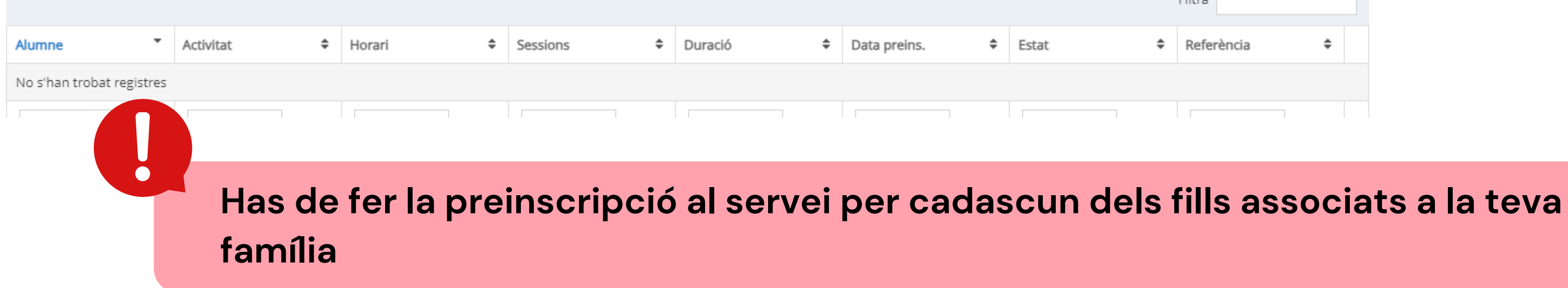

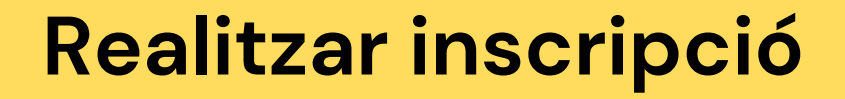

V

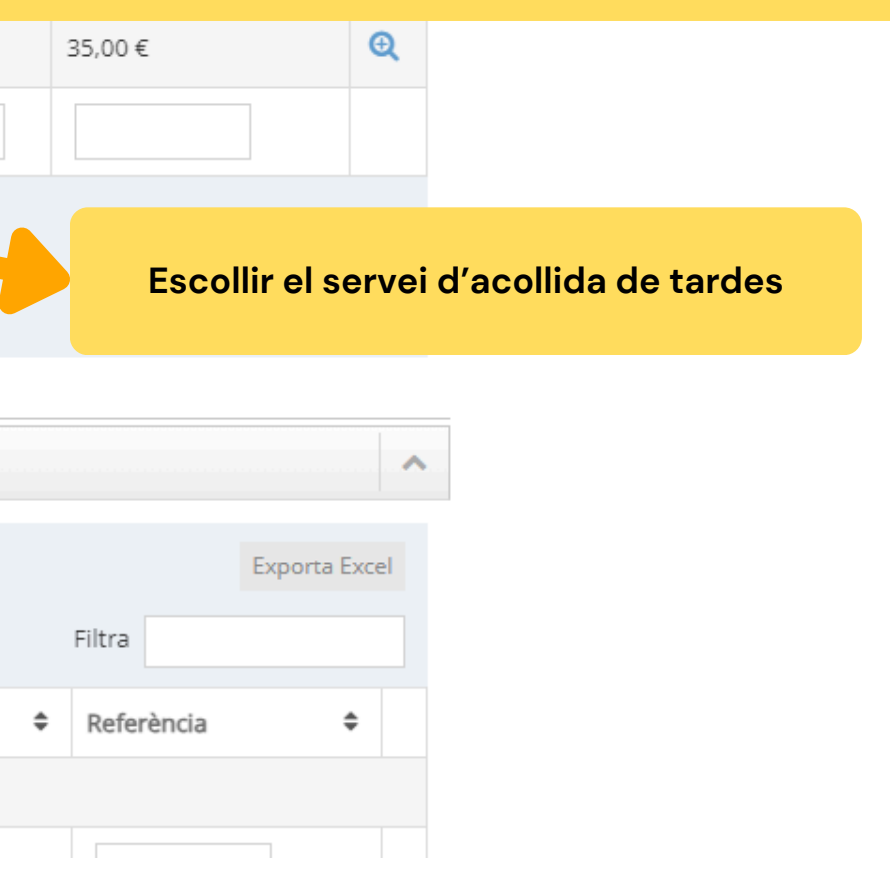

#### Estat inscripció

| des família Tutors/es Alu | mnes Economia Serve   | is Activitats Preins    | cripció Altres Serveis/Producte    | s Rebuts Pag       | aments TPV                                                           |                                              |                         |               |                 |                  |
|---------------------------|-----------------------|-------------------------|------------------------------------|--------------------|----------------------------------------------------------------------|----------------------------------------------|-------------------------|---------------|-----------------|------------------|
| Realitzar preinscrip      | ció                   |                         |                                    |                    |                                                                      |                                              |                         |               | ~               |                  |
| Max Rebollo               | •                     |                         |                                    |                    |                                                                      |                                              |                         |               |                 |                  |
| Realitzar preinscripció   |                       |                         |                                    |                    |                                                                      |                                              |                         |               |                 |                  |
| Mostra 10 🗸 regis         | Mostra 10 🗸 registres |                         |                                    |                    |                                                                      |                                              |                         |               | porta Excel     |                  |
|                           | A Hannel A            | Carriera Caturanda      | A Dura                             |                    |                                                                      | A During                                     |                         | Filtra        |                 |                  |
| ACOLLIDA TARDES J         | • Horari •            | Dilluns, Dimarts, Dimec | res,Dijous,Divendres 03/06/        | /2024 - 21/06/2024 | <ul> <li>Data preinscripcio.</li> <li>25/04/2024 - 17/06/</li> </ul> | <ul><li>Preu 0</li><li>/2024 25,00</li></ul> | Quota <del>•</del><br>€ | 35,00 €       | Q               |                  |
|                           |                       |                         |                                    |                    |                                                                      |                                              |                         |               |                 |                  |
| Mostrant des de 1 fins    | a 1 de 1 registres    |                         |                                    |                    |                                                                      |                                              |                         |               |                 | wine with factor |
|                           |                       |                         |                                    |                    |                                                                      |                                              |                         | A             | pareix la insc  | ripcio feta      |
| Estat preinscripci        | ó                     |                         |                                    |                    |                                                                      |                                              |                         |               |                 | ~                |
| Mostra 10 🗸 r             | egistres              |                         |                                    |                    |                                                                      |                                              |                         |               | Exporta         | Excel            |
|                           |                       |                         |                                    |                    |                                                                      |                                              |                         | Filtra        |                 |                  |
| Alumne                    | Activitat 🗢           | Horari 🗢 S              | essions                            | ≎ Du               | iració 🗢 Da                                                          | ata preins. 🗘                                | Estat                   | ♣ Ref         | erència 🗘       |                  |
| Max Rebollo Rebollo       | ACOLLIDA TARDES JUNY  | 15:30 - 16:30 D         | villuns, Dimarts, Dimecres, Dijous | s, Divendres 03.   | /06/24 - 21/06/24 25                                                 | 5/04/24 07:37                                | Pagament                | pendent 🚍 REF | -20232024027926 |                  |
|                           |                       |                         |                                    |                    |                                                                      |                                              |                         |               |                 |                  |

# l ara....

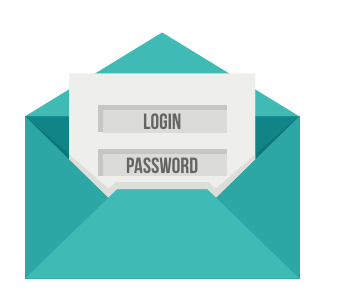

Al fer la preinscripció, el tutor que l'ha realitzat, rebrà un correu electrònic amb la informació.

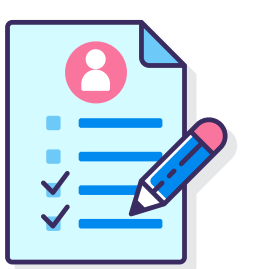

A partir d'aquí, l'alumne ja es troba inscrit al servei de manera fixa al servei d'acollida de tares

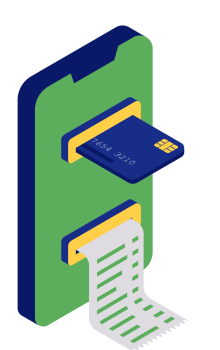

A meitat del mes de juny es farà la remesa del rebut del servei d'acollida de tardes

## DUBTES TÈCNICS SOBRE PLATAFORMA AMPASOFT

Si teniu dubtes referent a la plataforma Ampasoft envieu un correu electrònic a: ampasoft@afaelspinetons.org

Recordeu que una vegada donats d'alta l'usuari és el vostre correu electrònic. És important que, si ja us hi heu registrat, no us hi torneu a registrar, sinó que hi entreu amb les vostres dades d'usuari; si no ho feu així es dupliquen les dades i ens genera problemes.